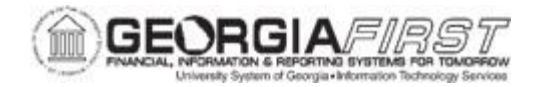

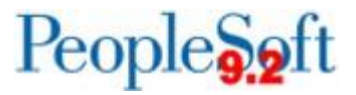

## **EP.020.570 – BUDGET CHECKING REQUISITIONS**

| Purpose                      | To budget check requisitions in batch.                                                                                                    |
|------------------------------|----------------------------------------------------------------------------------------------------|
|                              | This topic demonstrates how to budget check requisitions in batch<br>by running the Commitment Control Budget Processor. Budget<br>checking is the processing of source transactions against control<br>budget ledgers to see if they pass, fail, or pass with a warning.                                                                      |
| Description                  | To budget check requisitions in batch, users need to access the<br>Requisition Budget Check page to initiate the Commitment Control<br>Budget Processor. When Budget Checking requisitions in batch,<br>you can run the process on all requisitions or just on certain ones<br>selected by requisition ID, date, requester, origin, or status. |
|                              | This topic does not discuss pre-budget checking requisitions. For more information regarding pre-budget check, see <u>EP.020.500 -</u><br><u>Creating a Special Request Requisition</u> .                                                                                                    |
| Security Role                | BOR_EP_PROCESSES                                                                                                    |
| Dependencies/<br>Constraints | The requisition must have an Accounting Date that is within the current open period to be picked up in the budget check process.                                                                                                    |
| Additional<br>Information    | Users can also budget check requisitions individually by selecting the Budget Check option from the dropdown menu on the Manage Requisitions page. For more information, see <u>EP.020.540 –</u> <u>Managing Requisitions</u> .                                                                                                    |

## **Procedure**

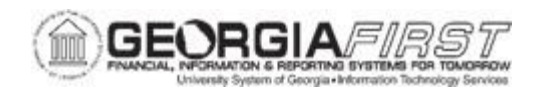

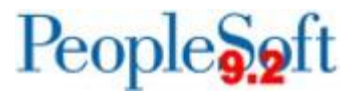

| Step | Action                                                                                                    |  |
|------|----------------------------------------------------------------------------------------------------|--|
| 1.   | Click the NavBar icon.                                                                                                    |  |
| 2.   | Click the Menu icon.                                                                                                    |  |
| 3.   | Click the Purchasing link.                                                                                                    |  |
| 4.   | Click the Create Requisitions link.                                                                                                    |  |
| 5.   | Click the Budget Check link.                                                                                                    |  |
| 6.   | Select the Add a New Value tab.                                                                                                    |  |
|      | Note: If a Run Control ID has been previously created, use Find an Existing Value.                                                                                                    |  |
| 7.   | Enter the Run Control ID and select the Add button.                                                                                                    |  |
|      | <b>Note</b> : A Run Control ID is an identifier that, when paired with a User ID, uniquely identifies the process running. The Run Control ID defines parameters that are used when a process is run. This ensures that when a process runs in the background, the system does not prompt you for additional values.                                                       |  |
| 8.   | Select the Always Process option in the Process Frequency section.                                                                                                    |  |
| 9.   | Enter a description in the <b>Description</b> field. (Ex: Requisition Budget Checking)                                                                                                    |  |
| 10.  | Enter the business unit in the Business Unit field.                                                                                                    |  |
| 11.  | For the <b>Req ID</b> options, choose one of the following:                                                                                                    |  |
|      | <ul> <li>All: Select to budget check all requisitions.</li> <li>Range: Select to display the From and To fields. This option will budget check all requisitions that match the date range specified.</li> <li>Value: Select to display the Req ID field. This option will budget check the requisition that matches the ID specified in the Req ID field.</li> </ul>       |  |
| 12.  | For the <b>Req Date</b> options, choose one of the following:                                                                                                    |  |
|      | <ul> <li>All: Select to budget check all requisitions.</li> <li>Range: Select to display the From and To fields. This option will budget check all requisitions that match the date range specified.</li> <li>Value: Select to display the Req Date field. This option will budget check the requisition that matches the date specified in the Req Date field.</li> </ul> |  |

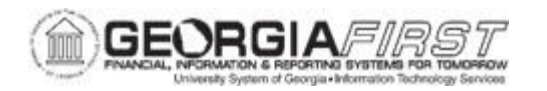

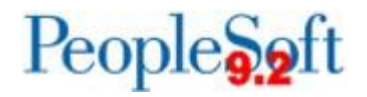

| Step | Action                                                                                                    |
|------|----------------------------------------------------------------------------------------------------|
| 13.  | For the Actg Date options, choose one of the following:                                                                                                    |
|      | <ul> <li>All: Select to budget check all requisitions.</li> <li>Range: Select to display the From and To fields. This option will budget check all requisitions that match the date range specified.</li> <li>Value: Select to display the Accounting Date field. This option will budget check the requisition that matches the date specified in the Accounting Date field.</li> </ul> |
| 14.  | In the <b>Requester ID</b> field, select to budget check either All Requester ID's or a Specific Requester ID. If Specific Requester is chosen, enter the requester ID in the Requester field.                                                                                                    |
| 15.  | Select either All Origins or Specific Origin in the <b>Origin</b> field. If Specific Origin is chosen, enter the Origin in the appropriate field.                                                                                                    |
| 16.  | For the <b>REQ Status</b> field, choose either All or Some Values. If Some Values is chosen, select from the values provided (Initial, Open, Approved, Denied, Pending, Complete, or Cancel).                                                                                                    |
| 17.  | Click the Save button.                                                                                                    |
| 18.  | Click the <b>Run</b> button.                                                                                                    |
| 19.  | The Process Scheduler Request window displays. Verify the <b>Select</b> checkbox is checked next to the PV_FS_BP process name.                                                                                                    |
| 20.  | Click OK.                                                                                                    |
| 21.  | Verify the <b>Process Instance</b> number appears under the Run button. This number helps identify the process when a user checks the status.                                                                                                    |
| 22.  | Click the Process Monitor link.                                                                                                    |
| 23.  | If needed, click the <b>Refresh</b> button until the Run Status of the process displays as Success and the Distribution Status says Posted.                                                                                                    |